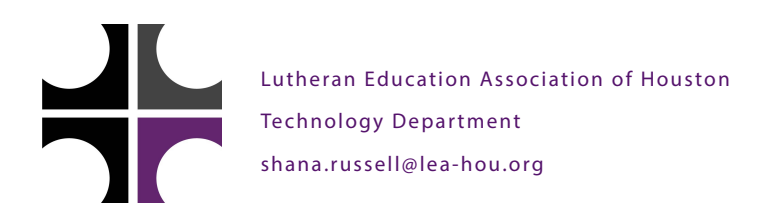

## Safari Security Settings

On an LHN Mac, is Safari telling you that you need to update flash, java or silverlight, or that you don't have permission to use it? Is flash content just not working at all? Try this. If it doesn't work, use Firefox and let Mrs. Russell know.

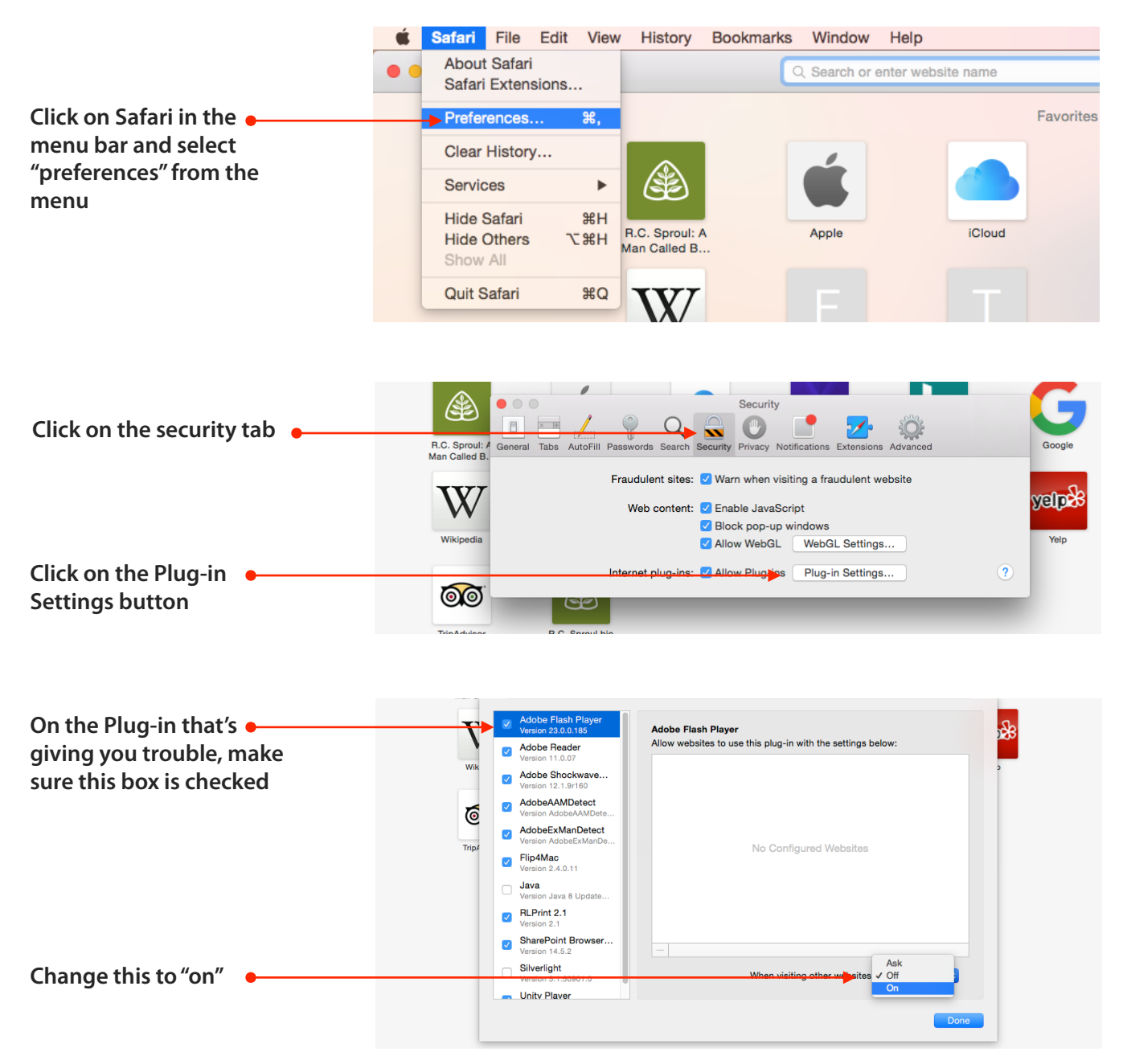

Click done and close the preferences window. You may need to reload your current page to make the Plug-in work (command - R)